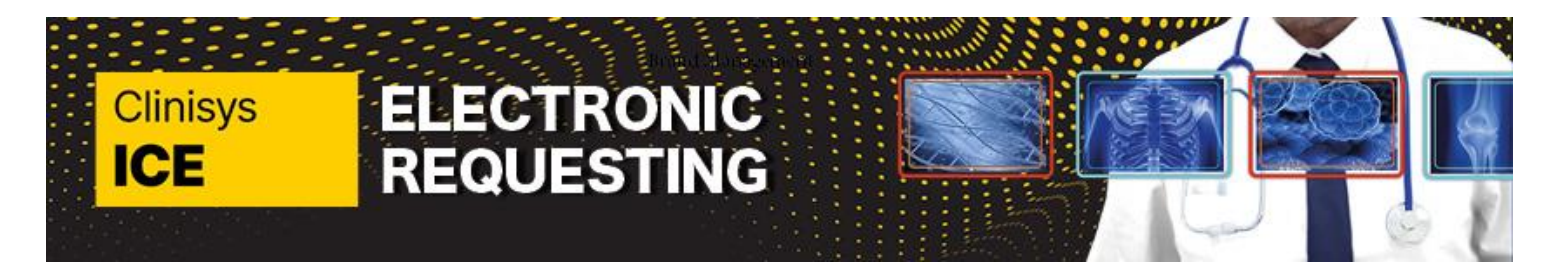

## Quick Reference Guide: How to look at results in EMIS

Page 1 of 2

| Test results are available within ICE via Patient Reports and once the report is requested the results will be sent back to |                                                 |
|----------------------------------------------------------------------------------------------------|-------------------------------------------------|
| EMIS. There are several ways to access the results in EMIS, as below:                                                       |                                                 |
| 1. Workflow Manager                                                                                                    |                                                 |
| Click the <b>EMIS</b>                                                                                                    |                                                 |
| ball.                                                                                                    | ems                                             |
| Click Workflow.                                                                                                    |                                                 |
|                                                                                                    | So Find Patient                                 |
|                                                                                                    | Session +                                       |
|                                                                                                    |                                                 |
|                                                                                                    |                                                 |
|                                                                                                    | E Worksow                                       |
|                                                                                                    | Internal Email                                  |
| Click Lab Banarta                                                                                                    | Tasks 24,5                                      |
| Click Lab Reports.                                                                                                    | Task Management<br>To-Do List (24, 5)           |
|                                                                                                    | Sent Tasks<br>Completed Tasks                   |
|                                                                                                    | Completed<br>Deleted                            |
|                                                                                                    | Archived<br>Online Services                     |
|                                                                                                    | indox<br>Completed Messages<br>Deleted Messages |
|                                                                                                    | Services Requests                               |
|                                                                                                    |                                                 |
|                                                                                                    | 2 3 4 4 4 4 4 4 4 4 4 4 4 4 4 4 4 4 4 4         |
|                                                                                                    | Lab Repetts 0,0<br>Registration 964,3           |
|                                                                                                    | Medicine Management 45,45<br>GP2GP 0,0          |
| Open the <b>GP</b>                                                                                                    | Tasks 24,5                                      |
| inbox and select                                                                                                    | Lab Reports 0,0                                 |
| the patient. Note                                                                                                    | Unmatched Unmatched                             |
| any reports not                                                                                                    | Inbox                                           |
| matched to a GP                                                                                                    | Inbox                                           |
| can be found                                                                                                    | Archived                                        |
| under                                                                                                    |                                                 |
| 'Unmatched'.                                                                                                    |                                                 |
| 2. Investigations                                                                                                    |                                                 |
| Click the EMIS                                                                                                    |                                                 |
| ball.                                                                                                    | emis                                            |
|                                                                                                    |                                                 |
| Click Care                                                                                                    |                                                 |
| Record.                                                                                                    | End Patient                                     |
|                                                                                                    | S Castion                                       |
|                                                                                                    |                                                 |
|                                                                                                    |                                                 |
|                                                                                                    |                                                 |
|                                                                                                    | Care Record  Vorkflow Internal Email            |

Quick Reference Guide\_4\_ V1\_ How to look at results in EMIS for use by Kent and Medway Pathology and Radiology Networks Prepared by: Donna Payne IT & Applications Trainer Kent Community Health NHS Foundation Trust Date of Preparation: December 2023 Date of Review: December 2024

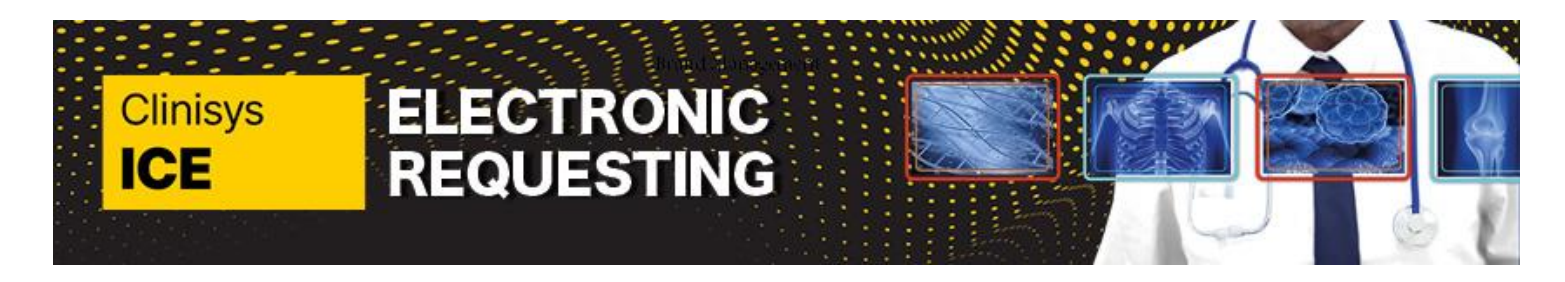

## Quick Reference Guide: How to look at results in EMIS

Page 2 of 2

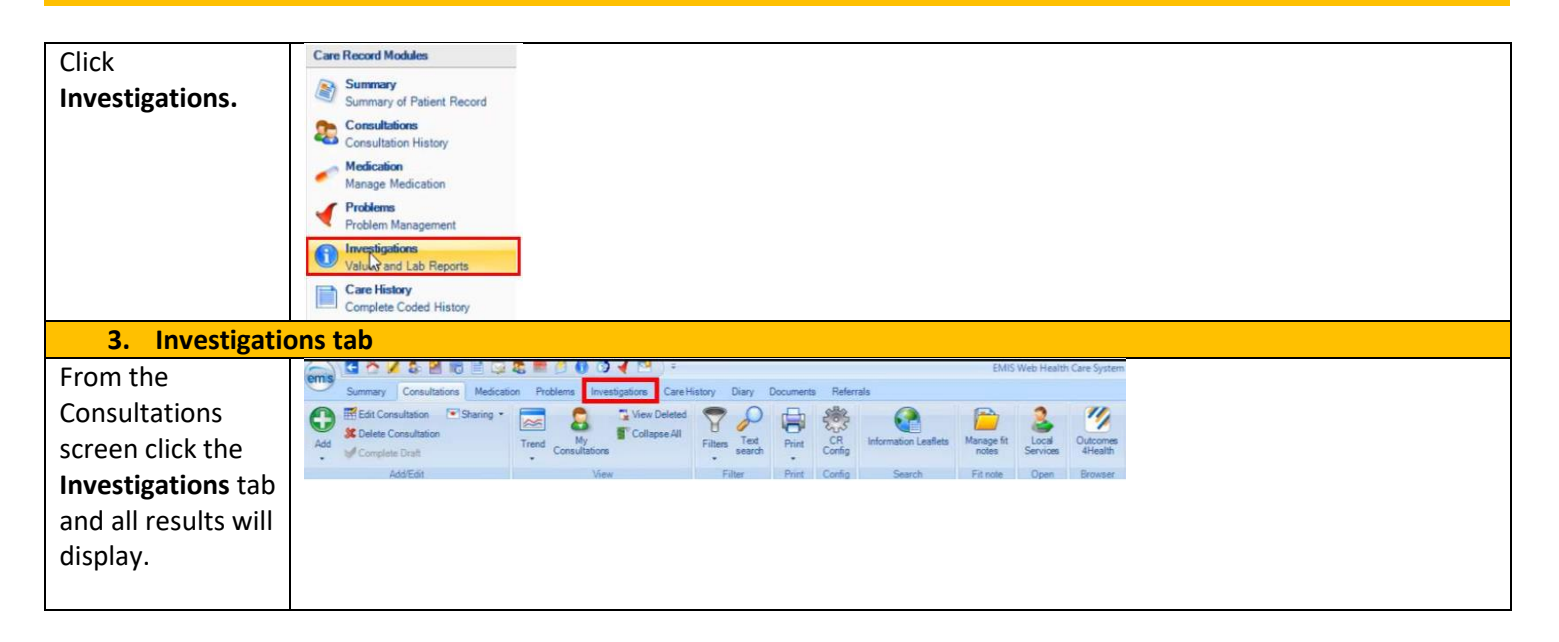